# HRIS on Mobile

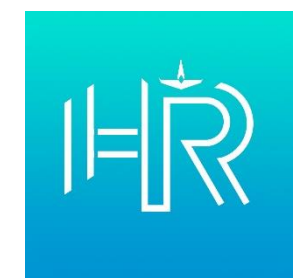

### ขั้นตอนการดาวน์โหลดแอปพลิเคชัน

#### <u>ระบบปฏิบัติการ iOS (Apple)</u>

- 1. ดาวน์โหลดผ่าน App Store ได้ 3 วิธี
  - 1.1 พิมพ์ค้นหาแอปพลิเคชันชื่อ "appchang" ในช่องค้นหา
  - 1.2 ค้นหาผ่านลิงค์ https://shorturl.at/bCLWY
  - 1.3 แสกน QR Code

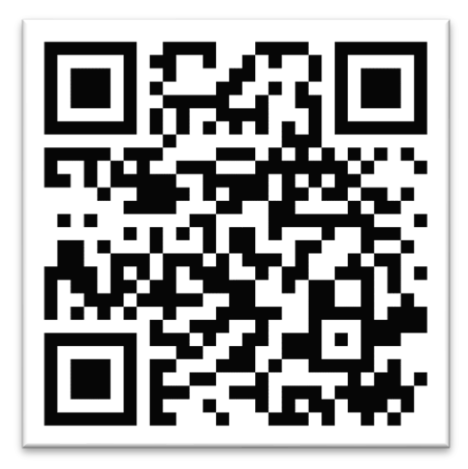

- 2. กดปุ่มรับ (GET)
- กดปุ่ม Power 2 ครั้ง สำหรับ iPhone X ขึ้นไป (สำหรับ iPhone รุ่นก่อนหน้าใช้วิธีสแกนลายนิ้วมือ หรือกรอกรหัสผ่าน Apple ID)

#### <u>ระบบปฏิบัติการ Android</u>

- 1. ดาวน์โหลดผ่าน Google Drive ได้ 2 วิธี
  - 1.1 ค้นหาผ่านลิงก์ https://shorturl.at/mqDS4
  - 1.2 สแกน QR Code

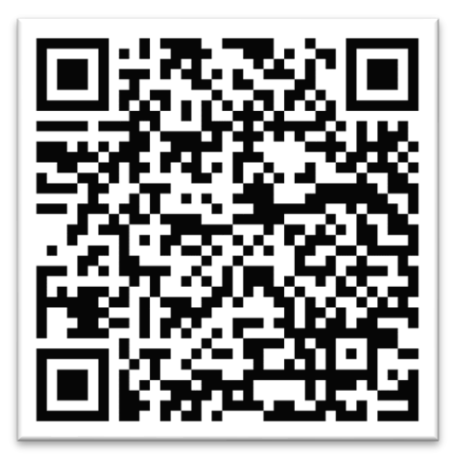

- 2. เลือกอีเมลที่ลงชื่อเข้าใช้ Google Drive
- คลิกปุ่ม "เปิดด้วยโปรแกรมติดตั้งแพ็กเกจ"
- กดปุ่ม "ติดตั้ง" หากอุปกรณ์ไม่อนุญาตให้ติดตั้งแอปที่ไม่รู้จัก ให้กดปุ่มตั้งค่า และอนุญาตการติดตั้งแอป จากไดรฟ จากนั้นกดติดตั้งอีกครั้ง
- 5. เมื่อติดตั้งแอปพลิเคชันเรียบร้อยแล้วกด "**เปิด**"

### ขั้นตอนการลงทะเบียนเข้าใช้งาน

- 1. เปิดแอปพลิเคชั่น
- 2. หน้า Term of Use **กรอกอีเมล ทอ.** (ต้องใส่ @rtaf.mi.th) แล้วกดปุ่ม Accept
- หน้าข้อกำหนดการใช้งาน กดปุ่ม "ยอมรับการใช้งาน"
- หากขึ้นข้อความ "ท่านจงเตรียมข้อมูลเพื่อที่จะต้องลงทะเบียน" ให้กดปุ่ม "OK"
- 5. หากขึ้นข้อความ "อุปกรณ์นี้ยังไม่ได้ลงทะเบียน กรุณาลงทะเบียนก่อนครับ" ให้กดปุ่ม "OK"
- 6. **กรอกข้อมูลส่วนตัว** ประกอบด้วย
  - 6.1 อีเมล ทอ.(กรอกอัตโนมัติ)
  - 6.2 รหัสผ่านอีเมล ทอ.
  - 6.3 เลขประตัวประชาชน
  - 6.4 วัน/เดือน/ปีเกิด โดยการเลื่อนนิ้ว เริ่มจาก ปี>เดือน>วัน ตามลำดับ แล้วกดปุ่ม "ลงทะเบียน"
- หากขึ้นข้อความ "ลงทะเบียนเสร็จ ขั้นตอนต่อไปแล้วให้นำ Token 8 หลักที่ได้จาก email มายืนยันตัวตน ครับ" ให้กดปุ่ม "OK"
- 8. กรอกรหัส Token 8 หลักที่ได้รับจากอีเมล ทอ.
- 9. หากขึ้นข้อความ "ยืนยันตัวตนสำเร็จ" ให้กดปุ่ม "OK"
- จากนั้นจะเข้าใช้งานแอปพลิเคชันโดยสแกนใบหน้า สแกนลายนิ้วมือ หรือกรอก PIN หากอุปกรณ์ ไม่มีการรักษาความปลอดภัย จะไม่สามารถเข้าใช้งานได้

## วิธีแก้ปัญหาที่พบบ่อย

| ปัญหา                                                  | วิธีแก้ไข                                    |
|--------------------------------------------------------|----------------------------------------------|
| ข้อมูลของท่านไม่ตรงกับระบบ หรือท่านไม่มีสิทธิใช้งาน    | ประสาน ร.ท.รัตนโชติ พันธุ์วิไล โทร.2-1231    |
|                                                        |                                              |
| ไม่สามารถลงทะเบียนได้ เนื่องจาก User ได้มีการ          | หากต้องการลบอุปกรณ์ที่เคยติดตั้งแล้ว ประสาน  |
| ลงทะเบียนครบทั้ง 2 อุปกรณ์แล้ว                         | ร.ท.รัตนโชติ พันธุ์วิไล โทร.2-1231           |
| (สามารถลงแอปพลิเคชันได้สูงสุด 2 อุปกรณ์ ต่อ 1 คน)      |                                              |
| เมื่อติดตั้งเรียบร้อยแล้ว แอปพลิเคชันเด้งออก ไม่สามารถ | สแกนใบหน้า สแกนลายนิ้วมือ หรือรหัสผ่าน (PIN) |
| ใช้งานได้                                              | เพื่อเพิ่มความปลอดภัยในอุปกรณ์ เนื่องจาก     |
|                                                        | แอปพลิเคชันไม่อนุญาตให้ใช้งานในอุปกรณ์       |
|                                                        | ที่ไม่มีระบบความปลอดภัยพื้นฐาน               |
| ท่านไม่สามารถลงทะเบียนการใช้งานได้ เนื่องจาก           | ประสาน สอ.ทอ. ผ่าน Line ID @rtaf             |
| ชื่อผู้ใช้งานอีเมล หรือรหัสผ่านไม่ถูกต้อง              |                                              |
| ท่านไม่สามารถลงทะเบียนการใช้งานได้ เนื่องจากไม่พบ      | ประสาน ร.ท.รัตนโชติ พันธุ์วิไล โทร.2-1231    |
| ข้อมูลของท่านในระบบ                                    |                                              |
| Please try again because the server has been           | ดำเนินการอัปเดตเวอร์ชันของแอปพลิเคชันใหม่    |
| updated or there is a new version to update.           |                                              |
| User ท่านหมดอายุ กรุณา ลงทะเบียนอีกครั้ง               | ลงทะเบียนเข้าใช้งานใหม่อีกครั้ง              |
| ค้นหาแอปพลิเคชันใน App Store ไม่พบ                     | เปลี่ยนประเทศของ Apple ID เป็นประเทศไทย      |